## 13-5 Close Project in LCPtracker (CRBRC)

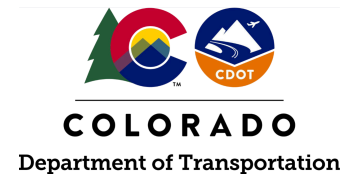

## Details

**Responsible parties** 

• Civil Rights Business Resource Center (CRBRC)

Revision Date of this Document

May 2025

**Document Owner** 

Vanessa Urbina, vanessa.urbina@state.co.us, 303-512-4144

## **Procedure Objective**

This document is intended to assist the CRBRC with how to close a project in LCPtracker.

## **System Procedures**

- 1. Upon receipt of the Certificate of Compliance from the Region Civil Rights Office with a request to close out LCPtracker for the contract, the following procedures shall be followed.
- 2. Go to <u>lcptracker.net</u>. The supported browsers are Mozilla, Google Chrome, Microsoft Edge, and Opera.
- 3. Enter Username and Password, then click "Next."

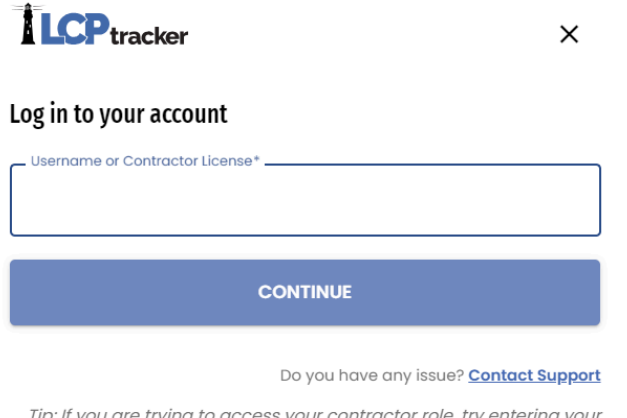

Tip: If you are trying to access your contractor role, try entering your contractor license to log in.

4. Click the "Certification" tab in LCPtracker.

| Certificatio                                                                            | ons                                                     | Violations                                                                  | Reports                                                                                                    | Admin                                                                                                    | eDocument                                                                                                    | s Set Up                                                                                                    |  |  |
|-----------------------------------------------------------------------------------------|---------------------------------------------------------|-----------------------------------------------------------------------------|----------------------------------------------------------------------------------------------------|----------------------------------------------------------------------------------------------------|----------------------------------------------------------------------------------------------------|----------------------------------------------------------------------------------------------------|--|--|
| 0 Admin Notices <u>Need training? Check out our on-demand training videos</u> Watch Now |                                                         |                                                                             |                                                                                                    |                                                                                                    |                                                                                                    |                                                                                                    |  |  |
|                                                                                         |                                                         | Open Proj                                                                   | ects                                                                                                    |                                                                                                    |                                                                                                    |                                                                                                    |  |  |
| t Code                                                                                  | P                                                       | roject Name                                                                 | Start Date                                                                                                    | End Date                                                                                                    | Bid Ad Date                                                                                                    |                                                                                                    |  |  |
| ining Demo                                                                              | CDO                                                     | T Training Demo                                                             | )                                                                                                    |                                                                                                    |                                                                                                    |                                                                                                    |  |  |
|                                                                                         |                                                         |                                                                             |                                                                                                    |                                                                                                    |                                                                                                    |                                                                                                    |  |  |
|                                                                                         | Certification<br>stices<br><u>et Code</u><br>ining Demo | Certifications<br>xtices <u>Need</u><br><u>xt Code</u> Pr<br>ining Demo CDO | Certifications         Violations           stices         Need training? Check           Open Proj<br>t Code         Project Name           ining Demo         CDOT Training Demo | Certifications         Violations         Reports           xtices         Need training? Check out our on-construction         Open Projects           xt Code         Project Name         Start Date           ining Demo         CDOT Training Demo         Start Date | Certifications         Violations         Reports         Admin           Drices         Need training? Check out our on-demand trai           Open Projects         End Date           Et Code         Project Name         Start Date         End Date           ining Demo         CDOT Training Demo         Start Date         End Date | Certifications         Violations         Reports         Admin         eDocument           otices         Need training? Check out our on-demand training videos!           Open Projects           t Code         Project Name         Start Date         Bid Ad Date           ining Demo         CDOT Training Demo         Image: Comparison of the start Date         Start Date |  |  |

5. Use the drop-down to locate the project to be closed and click "load data."

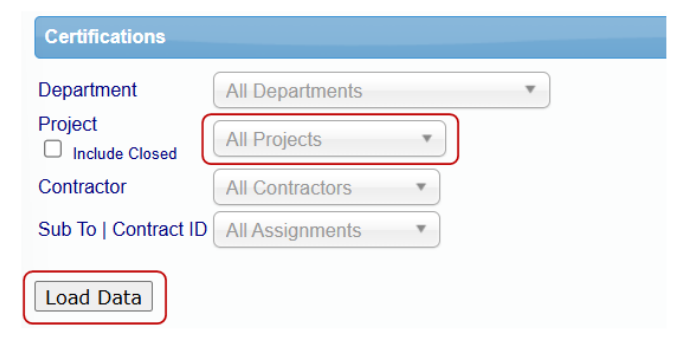

6. Review the "Accept Status" column for all certified payrolls.

| Projects                 | Certificatio                                                 | ns Violations                 | s Repo                   | rts Adm                      | in eDoc     | uments        | Set Up                  |           |             |                                 |           |                |        |               |            |       |                 |
|--------------------------|--------------------------------------------------------------|-------------------------------|--------------------------|------------------------------|-------------|---------------|-------------------------|-----------|-------------|---------------------------------|-----------|----------------|--------|---------------|------------|-------|-----------------|
| Certificat               | ions                                                         |                               |                          |                              |             |               |                         |           |             |                                 |           |                |        |               |            |       |                 |
| Departmer<br>Project     | nt A                                                         | II Departments<br>II Projects | ¥                        | Ŧ                            |             |               |                         |           |             |                                 |           |                |        |               |            |       |                 |
| Contractor<br>Sub To   C | ontract ID                                                   | Il Contractors                | w<br>W                   |                              |             |               |                         |           |             |                                 |           |                |        |               |            |       |                 |
| Load Da                  | ta                                                           |                               |                          |                              |             |               |                         |           |             |                                 |           |                |        |               |            |       |                 |
| From Date                |                                                              |                               | To Date                  |                              |             | All Process   | Status<br>cess Statuses | 5         |             | Accept Status<br>All Accept Sta | atuses    |                | Sele   | ct All Accep  | t Selected | ]     |                 |
| Match Ran<br>Payroll No. | Match Range  Match Contains  Payroll No. From Payroll No. To |                               |                          |                              |             |               |                         |           |             |                                 |           |                |        |               |            |       |                 |
| Delete                   | Contractor                                                   | records found to<br>Project   | r the above<br>Sub<br>To | selection.<br>Contract<br>ID | Week<br>End | Payroll<br>No | Performing?             | Submitted | View<br>CPR | Prime<br>Approval               | Approved  | Process Status | Select | Accept Status | Accepted   | Final | View<br>Details |
| Delete                   | ABC<br>mouse                                                 | CDOT Training<br>Demo         |                          |                              | 8/22/2020   | 1             | YES                     | 9/9/2020  | PDF         | Approved ~                      | 9/9/2020  | Certified 🗸    |        | ACCEPTED ~    | 9/9/2020   | No 🗸  | Details         |
| Delete                   | ABC<br>mouse                                                 | CDOT Training<br>Demo         |                          |                              | 9/9/2020    | 2             | YES                     | 9/9/2020  | PDF         | Approved ¥                      | 9/10/2020 | Certified 🗸    |        | ACCEPTED V    | 9/10/2020  | Yes 🗸 | Details         |
| Page 1                   |                                                              |                               |                          |                              |             |               |                         |           |             |                                 |           |                |        |               |            |       |                 |

- 7. If all of the certified payrolls are "Accepted," the project can be closed in LCPtracker. Proceed to steps 11-14 of this process guide.
- 8. If there are certified payrolls that are listed as "Submitted" or "Rejected" in the "Accept Status" column, reach out to the Region Civil Rights Office regarding the pending payrolls to be reviewed and ultimately accepted.

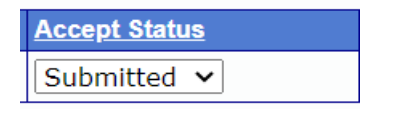

9. If a payroll is in rejected status, request from the Region Civil Rights Office all backup documentation for the attempts made to the Prime Contractor to get into compliance related to the rejected payroll. Upload the backup documentation into eDocuments within LCPtracker. It is appropriate at this point to have a conversation with the CDOT Project Engineer/Project Manager for the possibility of placing the payment associated with the non-compliant certified payroll in escrow.

| Accept Status |
|---------------|
| REJECTED V    |

- 10. If the payrolls are not resolved, they should remain in Rejected status in LCPtracker. Confirm that the backup documentation for the rejections are uploaded in LCPtracker. If present, proceed to steps 11-14 of this process guide.
- 11. Go to the "Set Up" tab and click "Add/Edit Projects."

| Projects Certifications Violations Re | ports Admin eDocuments Set Up |                             |
|---------------------------------------|-------------------------------|-----------------------------|
| Administrative Setup                  |                               |                             |
| Add/Edit Projects                     | Add/Edit eDocument Types      | Add/Edit Certification Type |
| Contractor Setup                      | Add/Edit eDocument Templates  | Add/Edit Certifying Agency  |
| Department Settings                   | Add/Edit Notice Type          | Reports Setup               |
| Validation Settings                   | Add/Edit Minimum Wage         | Demographic Setup           |
| Change Password                       | Add/Edit Craft List           | Project Groups              |
| Client Information                    | Add/Remove Craft Match        | Project Types               |
| Prevailing Wage Setup                 | Add/Edit Rec. Act Emp. Type   | Project PLA Types           |
| Geographic Area Types                 | Add/Edit Departments          | Set Project Goal Amounts    |
| Add/Edit Geographic Areas             | Add/Edit Work Order           |                             |
| Add/Edit Admin Logins                 | ZIP Codes Setup               |                             |

12. Click the drop-down menu for "Select a project to edit" and enter the sub acct number to be closed.

| Projects   | Certifications      | Violations      | Reports      | Admin       | eDocuments             | Set Up             |   |
|------------|---------------------|-----------------|--------------|-------------|------------------------|--------------------|---|
| Add/Edit   | Project             |                 |              |             |                        |                    |   |
| To add a n | ew project enter in | formation and s | ave. To edit | an existing | project, select it fro | om the list first. |   |
| ▶ Filter   | Project Selection   |                 |              |             |                        |                    |   |
| Show Pe    | nding List          |                 |              |             |                        |                    |   |
| Select a   | project to edit     |                 |              |             |                        |                    | * |

13. In the "Status" box, select "Closed" from the drop-down menu.

| Add/Edit Project                                                                                             |                                 |
|----------------------------------------------------------------------------------------------------|---------------------------------|
| To add a new project enter information and save. To edit an existing project, select it from the list first. |                                 |
| Filter Project Selection                                                                                     |                                 |
| Show Pending List                                                                                            |                                 |
| 99999 - CDOT Test Project × *                                                                                |                                 |
| Project Name *<br>99999 - CDOT Test Project                                                                  |                                 |
| Project Code * Status<br>C99999 Closed V Federal-aid Project ID                                              | Department * Default Department |
| Group Name     Type Name     PLA Type       Select a Group ♥     Select a Type ♥     Select a PLA Type ♥     |                                 |

14. At the bottom of the page, click "Save."

| Results        | ×  |
|----------------|----|
| Project Saved! |    |
|                | ОК |

15. The Civil Rights Business Resource Center staff has successfully closed a contract in LCPtracker.